# OUICK START

EN

# Visionary-T AP

### 3D sensor

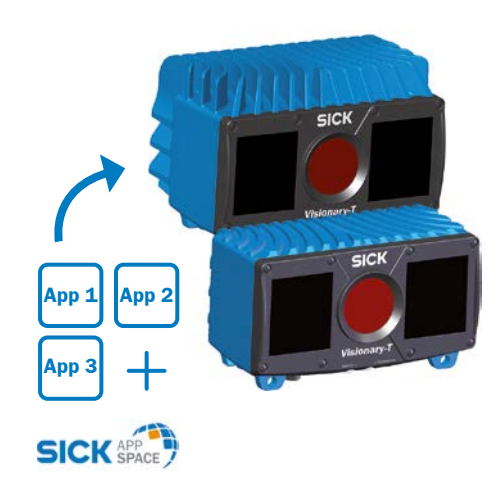

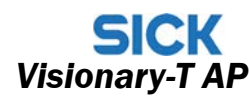

[ffl ⑳ ( ∈ 點 NFPA79 applications on 

Adapters providing field viring leads are available Refer to the product information LISTED Enclosure Type 1.

Australia

Phone +61 3 9457 0600 1800 334 802 - tollfree Phone +43 22 36 62 28 8-0 Belgium/Luxembourg Phone +32 2 466 55 66 Brazil Phone +55 11 3215-4900 Canada Phone +1 905.771.1444 Czech Republic Phone +420 2 57 91 18 50 Chile Phone +56 2 2274 7430 China Phone +86 20 2882 3600 Phone +45 45 82 64 00 Finland Phone +358-9-2515 800 France Phone +33 1 64 62 35 00 Germany Phone +49 211 5301-301 Hong Kong Phone +852 2153 6300 Hungary Phone +36 1 371 2680 India Phone +91 22 6119 8900 Phone +972 4 6881000 Italy Phone +39 02 274341 Phone +81 3 5309 2112 Malaysia Phone +6 03 8080 7425 Mexico

Phone +52 (472) 748 9451 Netherlands Phone +31 (0) 30 229 25 44 New Zealand

Phone +64 9 415 0459 0800 222 278 - tollfree

# Norway Phone +47 67 81 50 00 Phone +48 22 539 41 00 Phone +40 356 171 120

Russia Phone +7 495 283 09 90 Singapore Phone +65 6744 3732 Phone +421 482 901201

Slovenia

Phone +386 591 788 49 South Africa Phone +27 11 472 3733

South Korea Phone +82 2 786 6321 Phone +34 93 480 31 00

Sweden Phone +46 10 110 10 00

Switzerland Phone +41 41 619 29 39

Phone +886-2-2375-6288 Phone +66 2645 0009

> Phone +90 216 528 50 00 United Arab Emirates Phone +971 4 88 65 878

Turkev

United Kingd Phone +44 1727 831121

USA Phone +1 800 325 7425

8024428-1GH1/20220720 • SM\_09 printed in German rved. Subject to change without notice

Vietnam Phone +65 6744 3732

Please find detailed addresses and further locations in all major industrial nations at

Safety

- Visionary-T AP does not constitute personal protection equipment in accordance with the respective applicable safety standards for machines.
- The mounting, electrical installation and configuration of the device must only be carried out by professionally qualified personnel
- When mounting and electrical installation work is being carried out, always comply with standard operating procedures. and applicable health and environmental regulations.
  - ▶ The device must not be used in outdoor or explosion-hazardous areas!
  - ▶ When installing the device, always consider the electrical connected loads.
  - Replace faulty or damaged cables and male connectors immediately.
  - Replace damaged or faulty components immediately and in consultation with SICK AG.
  - When mounting the device, it is imperative that you use suitable mounting equipment and that you consider their specific tightening torques. The mounting equipment must be self-locking or secured appropriately
  - Ensure a constant voltage supply to the device within the set parameters
  - Operate the device only within the set operating parameters.
  - Regularly check that the device is functioning properly. The infrared beams used pose no danger to the human eye
  - if the device is operated within the prescribed parameters (optical risk classification 0, EN 62471). Structural modifications to the device are strictly forbidden!
  - ▶ During mounting, ensure there are no attachment parts in
  - the detection volume of the device. The device must not be mounted behind a transparent. screen since this will affect the system properties.

# Scope of delivery

- Visionary-T AP (3D sensor)
- Quick start instructions

Note: API description, detailed product documentation and sample apps are available on supportportal.sick.com.

### Product features

- ▶ Working distance up to at least 10 m
- Meets industrial requirements for data reliability
- 2-in-1: over 25000 depth values with integrated 2D live IR camera
- Easy mounting and commissioning
- ▶ 3D and 2D data collection with up to 50 fps
- Visionary-T AP as configurable Key App enabler: in combination with Key Apps intended for users who want to solve specific application without developing their own software solution
- ► Visionary-T AP as progammable device: intended for programmers, who want to develop vision applications based on Visionary data and run it directly on a device

### Overview

Visionary-T AP is a 3D and 2D sensor based on the time-offlight (ToF) principle. It provides real time 3D and 2D data at up to 50 frames per second (fps).

SICK AppStudio development environment is required to run Visionary-T AP as programmable device (license required) SICK AppManager is required to run Visionary-T AP in combination with Key Apps as configurable device (license free) To use the device, you need to follow the steps below:

- 1. Complete the mechanical and electrical setup.
  - 2. Install and start SICK AppManager or AppStudio.
  - 3. Connect the device to SICK AppManager or AppStudio.
  - 4. Configure the device or start programming.

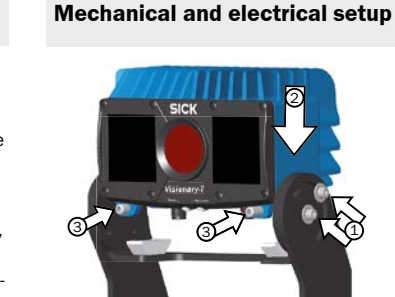

- Fix the inner clamp to the outside edge (1). Attach the device (2) and secure it using the setscrews (3).
- 2. Prepare the mounting position in accordance with the dimensional drawing, see Appendix A.
- З. Mount the device in the proper alignment for the desired detection volume. Ensure as far as possible that the detection volume is bordered by a flat boundary surface, see Appendix D.
- 4. Connect the Ethernet interface of the device directly to your computer or to the network to which your computer
- Use the system plug of the device to connect the 5. voltage supply and signal transmission, see Appendix C.

# System requirements

Operating systems:

1.

- Windows 10. 4 GB RAM.
- Windows 8 Professional (32/64 bit), 4 GB RAM
- Windows 7 Professional (32/64 bit), 4 GB RAM
- Min. Pentium i5, 2.6 GHz or comparable.

Free hard disk space: 450 MB. Ethernet: 100 MBit/s or higher.

Additional GPU hardware may be required depending on visualization needs of the generated data.

Browser: Google Chrome (www.google.com/chrome) is recommended due to advanced support of WebGL and WebSockets.

# Installing SICK AppManager or AppStudio

The SICK AppManager is a configuration tool for installing and redeploying the Key Apps. The SICK AppStudio development environment is used to program the device. Administrator rights are required on the PC to install the software.

#### License

AppManager is a license free tool. The download and use of SICK AppStudio requires a valid license. A one-year-license can be purchased on www.sick.com (part number 1610199).

### Installation

- Log in to the SICK Support Portal, supportportal sick 1 com. Registration of a user account is required before logging in for the first time.
- Download the latest version of SICK AppManager or AppStudio.
- Run the installer and follow the instructions on the 3. screen

At the first use of SICK AppStudio, load or enter your personal license key to complete the installation. If the license dialog does not open automatically, open it by selecting License from the Help menu. SICK AppManager can be used directly after installation (no license key

### Starting SICK AppStudio

- 1. Connect the device to the PC via Ethernet.
- Set the PC to be on the same subnet as the device, but 2. with a different IP address. The default IP address for the device is 192.168.1.10
- Start SICK AppStudio. By default, the Connection wizard 3 starts and scans for available devices
- 4. Select the device in the Device list.
- 5. Click CONNECT.

#### Getting started withe the device

The Visionary-T AP has a pre-installed app called v3s140\_2\_ splitviewer, which shows a 2D intensity image and a 3D point cloud visualization. By default, the VisionaryViewer app runs as soon as the camera is powered on. The app can be used either with or without starting SICK AppStudio.

- To open VisionaryViewer:
- Open a web browser window. 1.
- 2. Type the IP address of the 3D sensor in the address field. The default IP address is 192.168.1.10

# Views

The VisionaryViewer app has only one page with two viewers:

The image handling controls are used to scale, move, and

rotate the 3D image in the viewer. As an alternative to the

Hover over a region to display the

the dimensions of the region of

Click and drag to move the image.

Click and drag to rotate the image.

Mouse shortcut: Press and hold CTRL

Mouse shortcut: Use the mouse scroll

Click and drag upwards to zoom in

and downwards to zoom out.

Mouse shortcut: Press and hold Shift.

coordinates and corresponding pixel

intensities. Click and drag to change

buttons, use the mouse shortcuts described below.

interest

wheel

Use the 3D navigation control in the lower left corner of the

image viewer to change between orthographic 2D and 3D

Click an arrowhead (X, Y or Z) to view an orthographic 2D

switch between the top and bottom view for the Z-axis.

The VIEW, COLOR and OPTIONS menus in the 3D viewer contain

Points from the Options menu displays the data with a point representation. Use the slider to change the size. Lighting and

Use X, Y, Z or INTENSITIES from the View menu to select the

Use the Color menu to choose the desired color of the

options for visualization of the pointcloud data

different views for the data.

Surface are currently not used.

Press Home to restore the default viewing position.

► Click the same arrowhead twice to flip the 2D projection, e.g.

Projection

2D viewer with an intensity image.

Image handling controls

Button Name Description

Select

Move

Rotate

Zoom

**3D** navigation control

projection of the object

viewing angles:

View

Home

Тор

view

Right

Menus

gradient.

view

÷

٢

Q

3D viewer with a point cloud visualization

Tutorials for general and device-specific topics are available to help the user get started with the programming of the device. The relevant tutorials for the Visionary-T AP are available on the SICK Support Portal, supportportal.sick.com.

The embeddable scripting language Lua is used to create scripts in SICK AppStudio. See www.lua.org for more informa-

SICK AppSpace has a large API which includes functionality for hardware configuration, algorithms, result processing and result communication. The API is directly accessible from the

1. Click a free place in the lua file.

Using SICK AppStudio

Tutorials

Lua scripting

tion about Lua.

Lua scripts

2

Auto completion

AppStudio interface

And in Concession in the local

connected devices starts

9.5m #101

Backap In Clare 4

AppManager interface

-3110,2,38/4

0

.....

SICK

1.

2

3.

- Press Ctrl+Space to display a list of all accessible inctions and commands for the device
- The API documentation for the device is available on the SICK Support Portal, supportportal.sick.com.

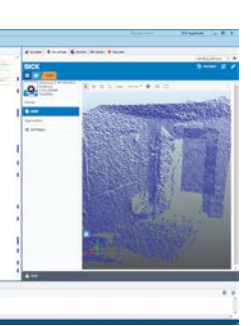

# Starting SICK AppManager

- Connect the device to the PC via Ethernet.
- Set the PC to be on the same subnet as the device, but with a different IP address. The default IP address for the device is 192.168.1.10.
- Start SICK AppManager. By default the scan for
- Click a device in the Device list to connect

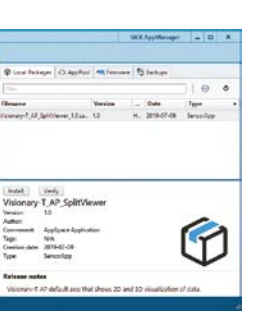

# Example of a Key App interface deployed by AppManager

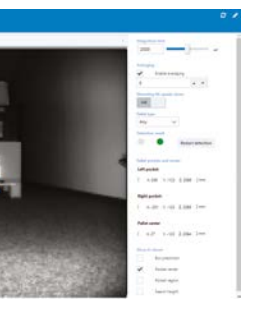

# Software licenses

SICK uses open-source software. This software is licensed by the rights holders using the following licenses among others: the free licenses GNU General Public License (GPL Version2, GPL Version3) and GNU Lesser General Public License (LGPL), the MIT license, zLib license, and the licenses derived from the BSD license.

The source code for these software components can be obtained from us on a data carrier within three years after distribution of the product (CD or DVD) by submitting a request to our customer service department at the following e-mail address: foss.compliance@sick.de

This program is provided for general use, but WITHOUT ANY WARRANTY OF ANY KIND. This warranty disclaimer also extends to the implicit assurance of marketability or suitability of the program for a particular purpose.

More details can be found in the GNU General Public License. View the complete license texts here: www.sick.com/licensetexts.

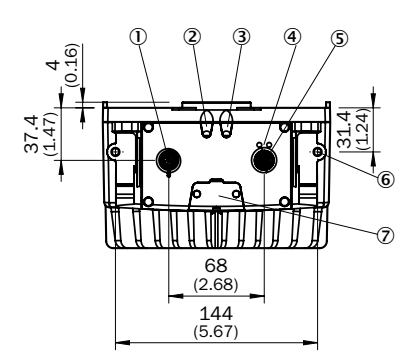

Α

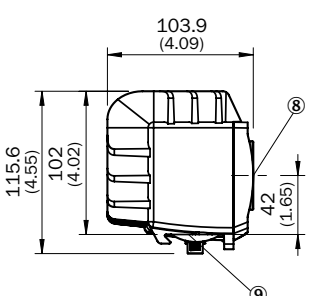

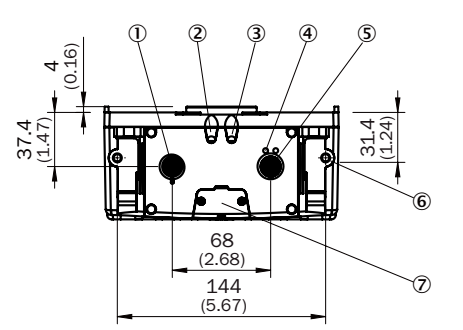

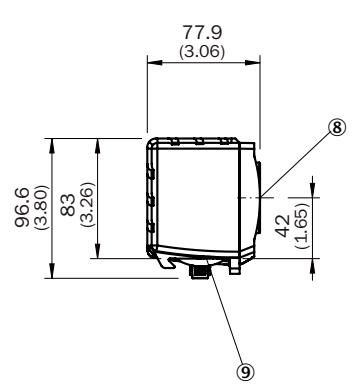

#### В LED definitions

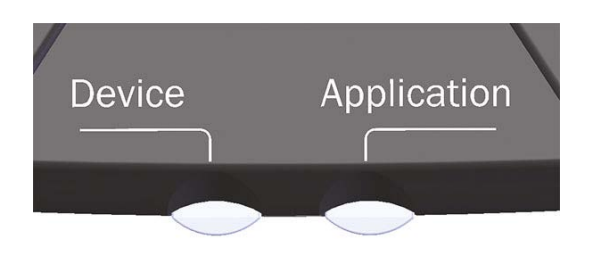

| Device                   | Description     |
|--------------------------|-----------------|
| Blue - flashing slowly   | System start    |
| Orange - flashing slowly | Device Warning  |
| Red - flashing slowly    | Error state     |
| Green                    | Running / Ready |
|                          |                 |

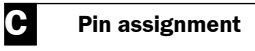

# Voltage/ digital I/O /service

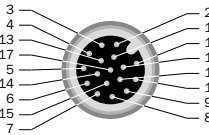

17-pin system plug

Pin

1

2

3

4

5

6

7 8 9

10

11

12

13

14

15

16

17

~~

(5.04)

162 (6.38)

0 Connection power / digital inputs/outputs / service

6 M6 blind tapped holes, 7 mm deep (2x), for mounting

128

(5.04)

162

(6.38)

0

П 128

47 (1.85)

10

Device display

③ Application display

⑦ Service interface ⑧ Optical axis

Interface bracket

1 Mounting bracket (accessories)

47 (1.85)

 Ethernet status display (5) Ethernet connection

| <u>2</u> |  |  |
|----------|--|--|
|          |  |  |
| 1        |  |  |
|          |  |  |
| 16       |  |  |
| 10       |  |  |
| <u> </u> |  |  |
| <u> </u> |  |  |
|          |  |  |
|          |  |  |

M12 male connector,

| <sup>4</sup><br>3 |
|-------------------|
| 2<br>1            |
| M106              |

M12 female connector, 8-pin X-coded

Gigabit Ethernet

| Working distance radial (r) | Accuracy<br>(10% remission) | Repeatability $(1\sigma - 100\%)$ remission |
|-----------------------------|-----------------------------|---------------------------------------------|
| 0.50 m                      | ± 15 mm                     | ± 2 mm                                      |
| 1.00 m                      | ± 15 mm                     | ± 3 mm                                      |
| 2.00 m                      | ± 20 mm                     | ± 6 mm                                      |
| 3.00 m                      | ± 35 mm                     | ± 10 mm                                     |
| 4.00 m                      | ± 50 mm                     | ± 20 mm                                     |
| 5.00 m                      | ± 50 mm                     | ± 25 mm                                     |
| 7.00 m                      | -                           | -                                           |
| 10.00 m                     | -                           | -                                           |
| 15.00 m                     | -                           | -                                           |
| 20.00 m                     | -                           | -                                           |

| Signal                                                                | Description                                                 | Signal  |                          |
|-----------------------------------------------------------------------|-------------------------------------------------------------|---------|--------------------------|
| GND                                                                   | Reference potential                                         | TRD0_P  |                          |
| 24 V DC +/- 20% for<br>integration times > 2.5 ms:<br>24 V DC +/- 15% | Supply voltage                                              | TRD0_N- |                          |
| CAN L                                                                 | Reserved, not executed.<br>DO NOT connect to VCC!           | TRD1_P  |                          |
| CAN H                                                                 | Reserved, not executed.<br>DO NOT connect to VCC!           | TRD1_N  |                          |
| TD+ (RS-422/485) Host)                                                | Reserved, not executed.<br>DO NOT connect to VCC!           | TRD3_P  | Abb. 2: Dete             |
| TD- (RS-422/485) Host<br>TxD (RS-232), Host                           | Reserved, not executed.<br>DO NOT connect to VCC!           | TRD3_N  | БТ                       |
| TxD (RS-232), Aux                                                     | Only service                                                | TRD2_P  |                          |
| RxD (RS-232) Aux                                                      | Only service                                                | TRD2_N  |                          |
| SENS GND-                                                             | Reference potential for<br>electrically decoupled<br>inputs | -       | Working di               |
| SENS IN1                                                              | Switching input, electrically decoupled                     | -       | Example fi               |
| RD+ (RS-422 ) Host                                                    | Reserved, not executed.<br>DO NOT connect to VCC!           | -       | Repeatabi                |
| RD- (RS-422/485) Host<br>RxD (RS-232), Host                           | Reserved, not executed.<br>DO NOT connect to VCC!           | -       | Connection               |
| INOUT 1                                                               | Programmable digital I/O                                    | -       | Supply volt              |
| INOUT 2                                                               | Programmable digital I/O                                    | -       | Power con                |
| SENS IN2                                                              | Switching input, electrically decoupled                     | -       | Peak curre<br>Mounting I |
| INOUT 3                                                               | Programmable digital I/O                                    | -       | Mounting p               |
| INOUT 4                                                               | Programmable digital I/O                                    | -       | Weight                   |
|                                                                       |                                                             |         | Dimension                |

#### D Detection volume

The detection volume of the device depends on:

- the configuration;
- ▶ the distance to a flat boundary surface, e.g., floor, ceiling, wall;
- ▶ the mounting angle relative to the boundary surface.
- The maximum detection distance and therefore the 3D detection volume - also depends on environmental
- influences such as:
- Ighting conditions
- ► IR interference
- ▶ air particle concentration
- ▶ reflectivity (850 nm) of the objects in the detection zone
- object transparencies (e.g., windows)

NOTE The reliability of the detection is reduced by heavily reflective or absorbent materials (e.g., mirrors, black surfaces).Heavily reflective and shiny materials cause multiple reflections and lead to measurement errors (artifacts) due to the principle of operation.

# Absolute accuracy and repeatability

Absolute accuracy (z-axis) and repeatability (central detection volume) at 100% remission and without background light for integration times of 1 ms (0.5 m and 1 m distance) and 4 ms (all other distances).

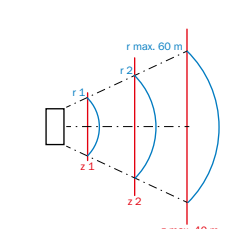

Abb. 1: Working distance, radial/absolute

| Working distance radial (r) | Accuracy<br>(100% remission) | Repeatability<br>(1σ - 100%<br>remission) |
|-----------------------------|------------------------------|-------------------------------------------|
| 0.50 m                      | ± 15 mm                      | ±2 mm                                     |
| 1.00 m                      | ± 15 mm                      | ± 2 mm                                    |
| 2.00 m                      | ± 15 mm                      | ±2 mm                                     |
| 3.00 m                      | ± 15 mm                      | ±3 mm                                     |
| 4.00 m                      | ± 20 mm                      | ±3 mm                                     |
| 5.00 m                      | ± 25 mm                      | ± 4 mm                                    |
| 7.00 m                      | ± 35 mm                      | ± 7 mm                                    |
| 10.00 m                     | ± 50 mm                      | ± 15 mm                                   |
| 15.00 m                     | ± 50 mm                      | ± 30 mm                                   |
| 20.00 m                     | ± 50 mm                      | ± 50 mm                                   |

tection volume and 2D ranges

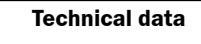

stance angle eld of view lity tivity าร

age sumption nt neight position s (L x W x H)

Ambient temperature (operation

Ambient temperature (storage) Shock resistance Vibration resistance Electromagnetic compatibility ( Protection class Enclosure rating LED class

<sup>1</sup> See tables for individual values

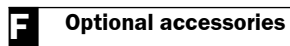

# **Optional accessories**

| Part no. | Description                             | Part no. | Description                         |
|----------|-----------------------------------------|----------|-------------------------------------|
| 2077709  | 2x screws, 2x clamps                    | 6051194  | M12 cable, 2A, Ecolab, 3 m (CDB650) |
| 2077710  | Mounting kit (2-part) incl. clamps      | 2070425  | M12 cable, 2A, Ecolab, 3 m          |
| 6049728  | Ethernet cable 2 m, M12 / RJ45, X-coded | 2070426  | M12 cable, 2A, Ecolab, 5 m          |
| 6049729  | Ethernet cable 5 m, M12 / RJ45, X-coded | 1064114  | CDB650-204, Split Box               |
|          |                                         |          |                                     |

| Working distance absolute (z) | Range (Δx) | Range (Δy) |
|-------------------------------|------------|------------|
| 0.50 m                        | 0.70 m     | 0.53 m     |
| 1.00 m                        | 1.40 m     | 1.06 m     |
| 1.50 m                        | 2.10 m     | 1.60 m     |
| 2.00 m                        | 2.80 m     | 2.13 m     |
| 3.00 m                        | 4.12 m     | 3.19 m     |
| 4.00 m                        | 5.50 m     | 4.25 m     |
| 5.00 m                        | 6.87 m     | 5.32 m     |
| 10.00 m                       | 13.75 m    | 10.63 m    |
| 15.00 m                       | 20.62 m    | 15.95 m    |
| 20.00 m                       | 27.49 m    | 21.27 m    |
| 40.00 m                       | 54.98 m    | 42.54 m    |

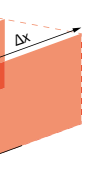

|      | Visionary-T AP                                                                    |
|------|-----------------------------------------------------------------------------------|
|      | 0.5 m 60 m                                                                        |
|      | 69° x 56°                                                                         |
|      | 7 m x 5.3 m                                                                       |
|      | 176 x 144 pixels                                                                  |
|      | $\ge 2$ mm, at a range of 1 m; $\ge 7$ mm, at a range of 7 m <sup>1</sup>         |
|      | < 50 kLux (sunlight)                                                              |
|      | M12 17-pin (voltage supply), system plug digital IOs (24 V)                       |
|      | M12 8-pin Gigabit Ethernet, X-coded                                               |
|      | 24 V DC; (+/-20%), < 2.5 ms integration time; (+/-15%), > 2.5 ms integration time |
|      | ≤ 22 W typically (without digital I/Os)                                           |
|      | 3 A                                                                               |
|      | variable                                                                          |
|      | variable                                                                          |
|      | 1.4 kg, without cooling fins; 1.9 kg, with cooling fins                           |
|      | 62 mm x 93 mm x 78 mm, without cooling fins                                       |
|      | 162 mm x 116 mm x 104 mm, with cooling fins                                       |
| ı)   | 0 °C +45 °C, without cooling fins; 0 °C +50 °C, with cooling fins                 |
|      | The maximum operating temperature is reduced by 5 °C in speed mode.               |
|      | -20 °C +70 °C                                                                     |
|      | According to EN 60068-2-27:2009                                                   |
|      | According to EN 60068-2-6 and 60068-2-64                                          |
| EMC) | EN 61000-6-2:2005-08; EN 61000-6-2:2005-08                                        |
|      | III                                                                               |
|      | IP67                                                                              |
|      | Risk group 0 in accordance with EN 62471                                          |
|      |                                                                                   |